受信メールの設定手順(SoftBankユーザの場合)

## <u>市民ポータルサイトからメールが届かない場合は、以下の手順のとお</u> り受信メールの設定を行ってください。

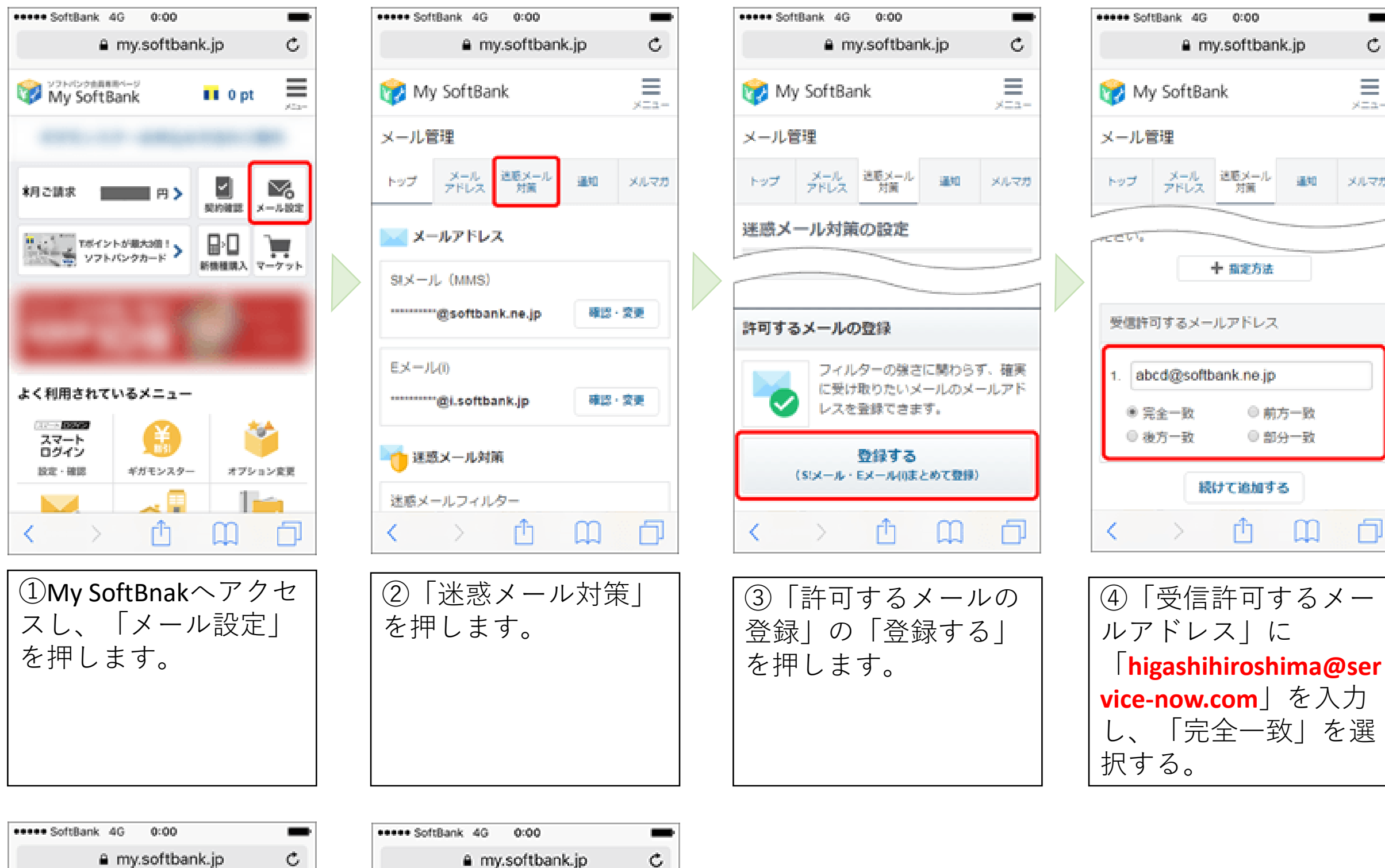

 $\equiv$ 

96.55 a.e.

メルマガ

3550

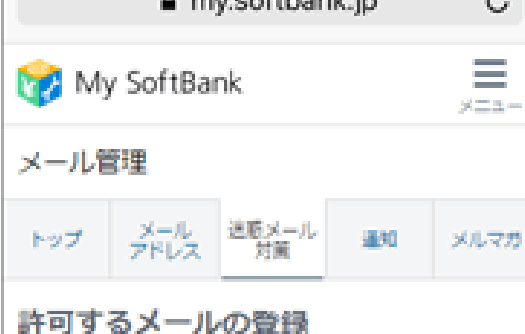

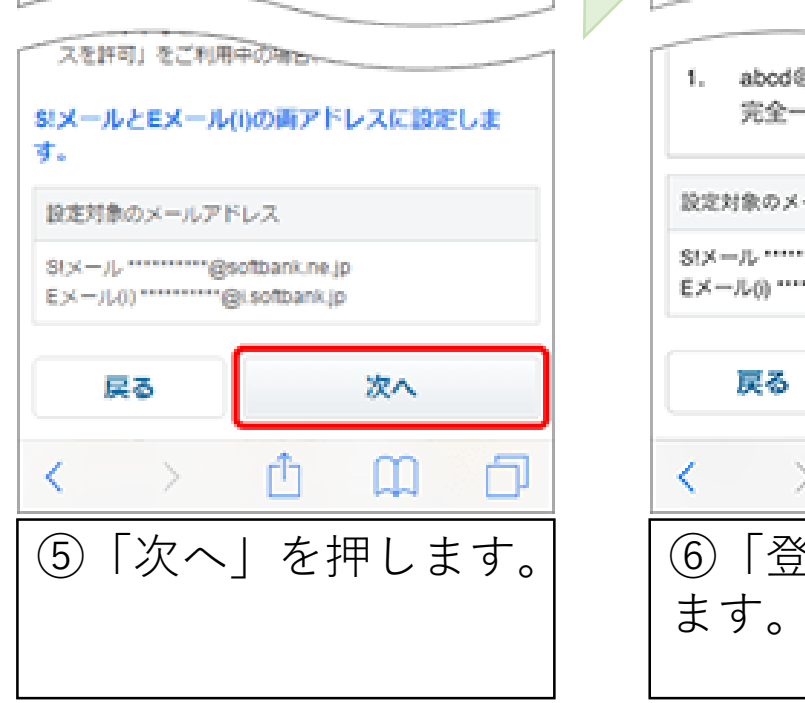

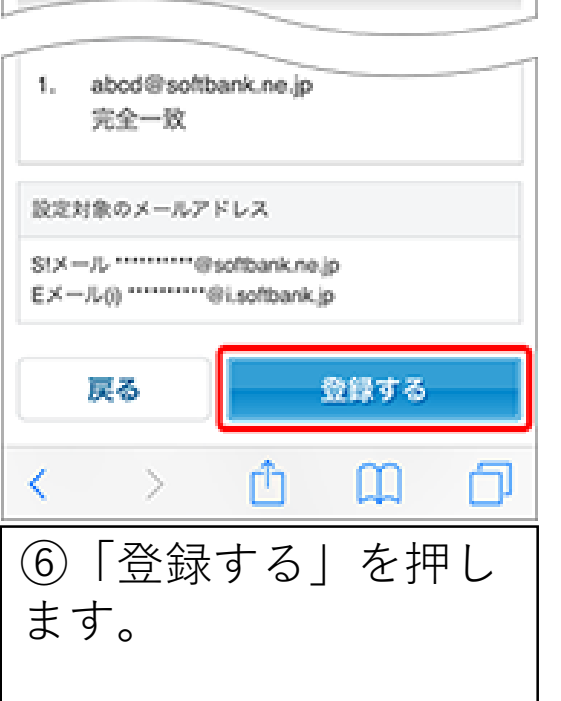

My SoftBank

トップ メール 迷惑メール アドレス 対策

許可するメールの登録

メール管理

上記手順はSoftBankホームページから一部抜粋したものです。 詳細は右記からご確認ください。

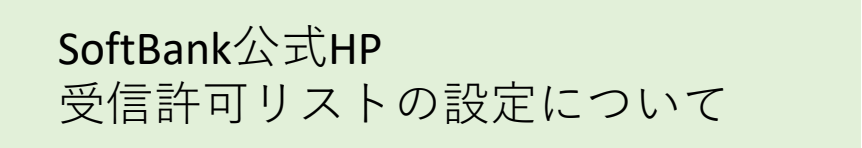

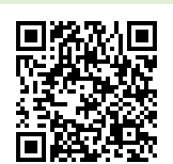

Ċ

メニュー

メルマガ